## Инструкция для оплаты услуг ФГБОУ ВО Гос. ИРЯ им. А.С.ПУШКИНА

<u>через сервис Онлайн «ПЛАТ-ФОРМА»</u>

1. Выберете категорию услуги, которую хотите оплатить. (далее рассмотрим пример оплаты «Образовательных услуг»)

| Проживание в общежитии                | ФГБОУ ВО Гос. ИРЯ им. А.С.ПУШ                                           | КИНА                                   |
|---------------------------------------|-------------------------------------------------------------------------|----------------------------------------|
| Прочие услуги (ФГБОУ ВО "Гос. ИРЯ им. | Образовательные услуги (ФГБОУ ВО "Гос.                                  | Проживание в общежитии (ФГБОУ ВО "Гос. |
| А.С.ПУШКИНА")                         | ИРЯ им. А.С.ПУШКИНА")                                                   | ИРЯ им. А.С.ПУШКИНА")                  |
| Прочие услуги                         | Прочие услуги (ФГБОУ ВО "Гос. ИРЯ им.<br>А.С.ПУШКИНА")<br>Прочие услуги | Проживание в общежитии                 |

2. Выберите какую образовательную услугу хотите оплатить. (далее рассмотрим пример оплаты «Высшего образования»

| Образовательные услуги (ФГБОУ        | ВО "Гос. ИРЯ им. А.С.ПУШКИНА")         |
|--------------------------------------|----------------------------------------|
| Дополнительное образование (ФГБОУ ВО | Соискатели (ФГБОУ ВО "Гос. ИРЯ им.     |
| "Гос. ИРЯ им. А.С.ПУШКИНА")          | А.С.ПУШКИНА")                          |
| Дополнительное образование           | Соискатели                             |
| Экзамены (ФГБОУ ВО "Гос. ИРЯ им.     | Высшее образование (ФГБОУ ВО "Гос. ИРЯ |
| А.С.ПУШКИНА")                        | им. А.С.ПУШКИНА")                      |
| Экзамены                             | Высшее образование                     |

5. Введите ФИО плательщика и студента.

| Высшее образование              |                                   |
|---------------------------------|-----------------------------------|
| Высшее образо<br>им. А.С.ПУШКИН | вание (ФГБОУ ВО "Гос. ИРЯ<br>НА") |
|                                 |                                   |
|                                 |                                   |
| Фамилия плательщика             |                                   |
| Имя                             |                                   |
| Отчество                        |                                   |
| Фамилия студента                |                                   |
| Имя                             |                                   |
| Отчество                        |                                   |

6. Выберите уровень образования и форму обучения.

| Уровень образования | Бакалавриат  |
|---------------------|--------------|
|                     | Бакалавриат  |
|                     | Магистратура |
|                     | Аспирантура  |
|                     |              |
|                     |              |
| Форма обучения      | очная        |
|                     |              |
|                     | очная        |
|                     | заочная      |
|                     | очно-заочная |
|                     |              |

## 7. Заполните пустые поля.

| Курс обучения                                                         |                                                   |                      |
|-----------------------------------------------------------------------|---------------------------------------------------|----------------------|
| Специальность                                                         |                                                   |                      |
| Номер договора                                                        |                                                   |                      |
| Вид документа                                                         | Паспорт гражданина                                | Российской Федерации |
| Паспорт гражданина<br>Российской Федерации                            |                                                   |                      |
| E-mail для отправки<br>квитанции:                                     |                                                   |                      |
| Сумма платежа                                                         | О                                                 | руб.                 |
| Итого к оплате:                                                       | 0.00                                              | руб.                 |
|                                                                       |                                                   |                      |
|                                                                       |                                                   |                      |
| К оплате принимаются карты основн<br>Клиенты СДМ Банка могут исполнят | ных платежных систем.<br>ь платеж посредством сво |                      |
| Далее ОТМЕНА                                                          |                                                   |                      |

- 8. Проверьте веденные данные и нажмите кнопку «Далее».
- 9. Введите данные карты и нажмите кнопку «Оплатить».

| Магазин<br>Номер платежа             | online PLAT-FORMA<br>1011538218 |                                              |                                            |                                                           |
|--------------------------------------|---------------------------------|----------------------------------------------|--------------------------------------------|-----------------------------------------------------------|
| Сумма:                               | 10.13#                          |                                              |                                            |                                                           |
| Новая карта                          | VISA                            | VISA                                         | mastercard                                 | МИР                                                       |
|                                      |                                 |                                              |                                            |                                                           |
| Номер карты                          |                                 |                                              |                                            |                                                           |
| Номер карты<br>Имя на карте          |                                 |                                              |                                            |                                                           |
| Номер карты<br>Имя на карте<br>ММ/ГГ | cw i                            |                                              |                                            |                                                           |
| Номер карты<br>Имя на карте<br>ММ/ГГ | СЛАТИТР                         | Нажимая на к<br>Пользователь<br>персональных | чопку Оплатить<br>ского соглашен<br>данных | 5, вы принимаете услови<br><u>имя</u> и правила обработки |

## 10. Подтвердите платеж.

| Проверьте все да<br>нажмите кнопку | анные и, если все введено верно,<br>Подтвердить |   |
|------------------------------------|-------------------------------------------------|---|
| Номер карты                        |                                                 |   |
| Сумма платежа                      |                                                 |   |
| Комиссия эквайрер                  | a                                               |   |
| Номер платежа                      |                                                 |   |
| Описание платежа                   |                                                 |   |
| Наименование торі                  | говой точки                                     |   |
| Сайт торговой точк                 | И                                               |   |
|                                    |                                                 |   |
|                                    |                                                 | _ |

11. При успешном совершении платежа откроется следующее окно:

| Описание заказа               |                    |
|-------------------------------|--------------------|
| Сумма платежа                 |                    |
| Комиссия эквайр               | ера                |
| U                             |                    |
| помер карты<br>Срок дойствия  |                    |
| Срок действия<br>Имя на карте |                    |
| Номер платежа                 |                    |
| Номер операции в              | банке (RRN)        |
| Наименование тор              | овой точки         |
| Сайт торговой точк            | и                  |
| Дата операции                 |                    |
|                               |                    |
|                               | $\bigtriangledown$ |
|                               |                    |

А также на электронную почту придет квитанция об оплате.